LAUNCH CHF

1. Заходим на mycar.x431.com в раздел Внедрение продукции/DIY серии/CReader 401~981;

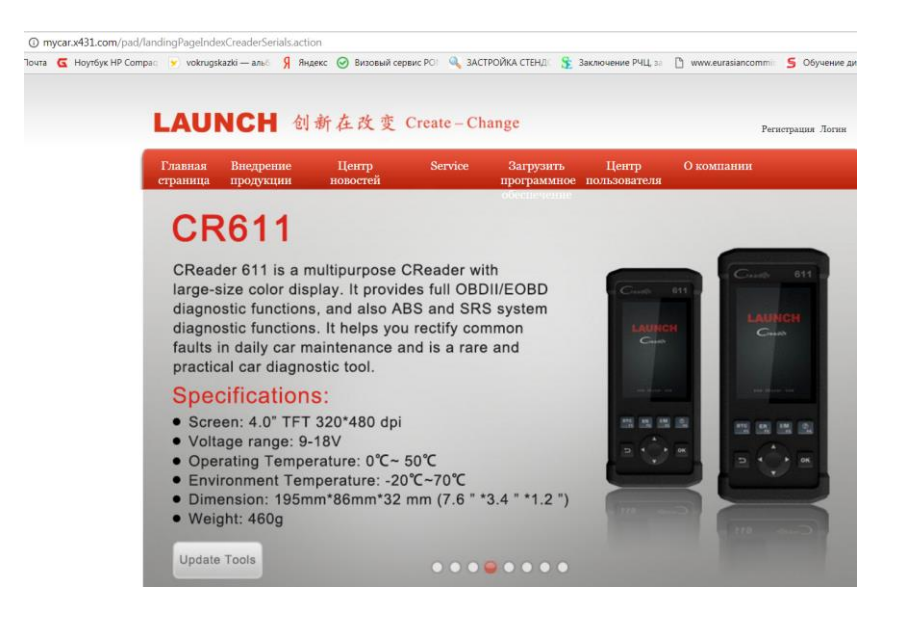

- 2. Нажимаем кнопку Update Tools и скачиваем приложение для PC Creader\_Series\_Setup\_EN.zip;
- 3. Запускаем и устанавливаем его на компьютер;
- 4. Подключаем CReader XXX к компьютеру через USB-порт;
- 5. Если компьютер подключен к интернет на экране прибора появиться предложение обновить ПО, нажав кнопку ОК. Это надо успеть сделать в течение 5 сек пока идет обратный отсчет;
- 6. После этого прибор перейдет в режим ожидания связи с компьютером, на экране отображается серийный номер и регистрационный код;
- 7. Находим на компьютере в списке инсталлированных программ папку LAUNCH и запускаем Creader\_Series\_Update.exe;
- 8. Вводим серийный номер, затем регистрационный код (как user password);

| 5 | LAUNCH Update Tool(V1.00.003)                   | )                            | Ŋ                  |                                   |
|---|-------------------------------------------------|------------------------------|--------------------|-----------------------------------|
| > | LAUNCH<br>元征DIY产品<br>CReader 4/5/6/7/8/9 series |                              | IY-1<br>/5/        | Iser Password                     |
| l |                                                 |                              | H                  | Username:                         |
|   | Select Language                                 | English                      | H                  | Please type in your user password |
| l | Product Serial Number                           | 974990000253 🗸               | uag                | ••••••                            |
| 1 |                                                 | Print Manager Device Upgrade | <sup>®</sup> ial I | Ok Cancel                         |
| l |                                                 |                              | JL                 | Print Manager Device Upgr         |

## Примечание.

Если данная процедура проводится впервые, то система предложит зарегистрировать прибор, указав еmail, на который придет подтверждение регистрации с СС-кодом доступа к личному кабинету на сайте mycar.x431.com;

## LAUNCH CHF

|              | UNCH                             | 创新社          | . 仪 变                | Create           | - Change       | Добро              | пож  | аловать CR974         | 4990000253 E-mail пользователя   Выход |
|--------------|----------------------------------|--------------|----------------------|------------------|----------------|--------------------|------|-----------------------|----------------------------------------|
| Глав<br>стра | зная Внедрение<br>ница продукции | Це<br>нов    | ентр<br>остей        | Servi            | ісе Заі<br>про | рузить<br>граммное | епо  | Центр<br>ользователя  | О компании<br>1                        |
| Цe           | нтр загрузки                     |              |                      |                  |                |                    |      |                       | Навигационное меню                     |
| Гла          | вная страница > Центр по         | льзователя > | Центр загру:         | IKM              | 0              |                    |      |                       | Центр покупки                          |
|              |                                  |              |                      |                  |                | 974990             | 0003 | 253 т                 | Центр обновления                       |
|              |                                  | Boave        | Освободите           | Самая            | Deversurence   |                    |      |                       | Medicionation titra savasa             |
|              | обеспечения                      | нагрузки     | закрытия<br>download | последняя версия | версия         | Язык               |      |                       | Центр загрузки                         |
| 8            | CR611 Firmware                   | 2017-08-18   | Unlimited            | 01.10            | 01.10 •        | English            | ۲    | Скачать               | Управление продукцией                  |
| 0            |                                  | ABCDEF       | GHIJKLN              | NOPQR            | STUVWXYZ       |                    |      |                       | E-mail non-sonarremi                   |
| 8            | OBDSCANLITED                     | 2017-06-29   | 2018-09-14           | 01.04            | 01.04 •        | English            | ۲    | Скачать               | Регистрация продукция                  |
|              | AUST FORD                        | 2017-08-04   | 2018-09-14           | 12.60            | 12.60 •        | Russian            | ٠    | <u>see</u><br>Скачать | обслуживание информации о              |
|              | MARUTI                           | 2014-04-12   | 2018-09-14           | 10.10            | 10.10 •        | English            | ٠    | скачать               |                                        |
|              | TATA                             | 2014-01-23   | 2018-09-14           | 10.01            | 10.01 •        | English            | ٠    | <u>see</u><br>Скачать |                                        |
|              | MAHINDRA                         | 2014-01-23   | 2018-09-14           | 10.01            | 10.01 •        | English            | ٠    | see                   |                                        |
| 0            | HOLDEN                           | 2016-10-24   | 2018-09-14           | 10.23            | 10.23 •        | English            | ٠    | <u>вее</u><br>Скачать |                                        |
|              | ROMEO                            | 2017-08-08   | 2018-09-14           | 11.52            | 11.52 •        | Russian            | ٠    | see<br>Скачать        |                                        |
| •            | JPISUZU                          | 2017-03-23   | 2018-09-14           | 11.43            | 11.43 •        | Russian            | ٠    | See                   |                                        |
|              | LANCIA                           | 2017-08-08   | 2018-09-14           | 11.52            | 11.52 •        | Russian            | ٠    | See                   |                                        |
|              | DACIA                            | 2013-11-13   | 2018-09-14           | 11.11            | 11 11 •        | English            | •    | see                   |                                        |

9. Далее, если логин и пароль введены верно, открывается главное окно программы, где необходимо задать язык и выбрать марки загружаемых программ;

| roduct Serial Number:  |            |                 |              |           |          |            |    |
|------------------------|------------|-----------------|--------------|-----------|----------|------------|----|
| Product Serial Number: |            |                 |              | Chinese   | Japanese | Cerman     |    |
|                        | Netwo      | ork Status:     |              | French    | Dutch    | Russian    |    |
| 974990000253           |            | Input Flow: 0.0 | KB/s         | English   | Polish   | Portuguese |    |
| Select Al              |            |                 |              | Spanish 📃 | Czech    | Italian    |    |
| Software Name          | Latest Ver | Local Version   | Release Date |           |          |            |    |
| CR611 Firmware         | V01.10     |                 | 2017-08-18   |           |          |            |    |
| ACURA                  | V10.42     |                 | 2016-04-25   |           |          |            |    |
| AUDI                   | V11.50     |                 | 2017-07-31   |           |          |            |    |
| AUST FORD              | V12.60     |                 | 2017-08-04   |           |          |            | == |
| BENZ                   | V11.50     |                 | 2017-07-31   |           |          |            |    |
| BMW                    | V11.50     |                 | 2016-12-30   |           |          |            |    |
| CHRYSLER               | V11.90     |                 | 2017-08-14   |           |          |            |    |
| CITROEN                | V11.10     |                 | 2017-07-26   |           |          |            |    |
| ✓ DACIA                | V11.11     |                 | 2013-11-13   |           |          |            |    |
| DAEWOO                 | V10.13     |                 | 2016-05-06   |           |          |            |    |
| EUROFORD               | V12.60     |                 | 2017-08-04   |           |          |            |    |
| ✓ FIAT                 | V11.52     |                 | 2017-05-17   |           |          |            |    |
| GM                     | V12.50     |                 | 2017-07-27   |           |          |            |    |
| HOLDEN                 | V10.23     |                 | 2016-10-24   |           |          |            |    |
| HONDA                  | V10.44     |                 | 2017-07-31   |           |          |            |    |
| V HYUNDAI              | V10.70     |                 | 2017-08-11   |           |          |            |    |
| ✓ INFINITI             | V10.12     |                 | 2016-04-29   |           |          |            |    |
| JAGUAR                 | V12.10     |                 | 2016-05-11   |           |          |            | -  |

10. Нажимаем Download и задаем имя внешнего диска, который при корректном подключении прибора по USB определяется автоматически;

| Message                 | <b>X</b> |
|-------------------------|----------|
| Please locate Launch CR | R card:  |
| H:                      | <b>_</b> |
|                         |          |
| Ok                      | Cancel   |

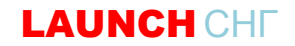

11. Нажимаем ОК и терпеливо ждем пока идет загрузка программ;

|                        |                          |              | Colored Learning on |          |            |  |  |
|------------------------|--------------------------|--------------|---------------------|----------|------------|--|--|
| Welcome 974990000253   |                          |              | Select Language     |          |            |  |  |
|                        |                          |              | Chinese             | Japanese | German     |  |  |
| Product Serial Number: | Network Status:          |              | French              | Dutch    | Russian    |  |  |
| 974990000253           | ▼ Input Flow, 324        | .8 NB/s      | 🗹 English           | Polish   | Portuguese |  |  |
|                        |                          |              | Spanish             | Czech    | Italian    |  |  |
| Select All             |                          |              |                     |          |            |  |  |
| Software Name          | Latest Ver Local Version | Release Date |                     |          |            |  |  |
| CR611 Firmware         | V01.10                   | 2017-08-18   |                     |          |            |  |  |
| ACURA                  | V10.42                   | 2016-04-25   |                     |          |            |  |  |
| V AUDI                 | V11.50                   | 2017-07-31   |                     |          |            |  |  |
| AUST FORD              | V12.60                   | 2017-08-04   |                     |          |            |  |  |
| BENZ                   | V11.50                   | 2017-07-31   |                     |          |            |  |  |
| BMW                    | V11.50                   | 2016-12-30   |                     |          |            |  |  |
| CHRYSLER               | V11.90                   | 2017-08-14   |                     |          |            |  |  |
| CITROEN                | V11.10                   | 2017-07-26   |                     |          |            |  |  |
| V DACIA                | V11.11                   | 2013-11-13   |                     |          |            |  |  |
| V DAEWOO               | V10.13                   | 2016-05-06   |                     |          |            |  |  |
| EUROFORD               | V12.60                   | 2017-08-04   |                     |          |            |  |  |
| FIAT                   | V11.52                   | 2017-05-17   |                     |          |            |  |  |
|                        | V12.50                   | 2017-07-27   |                     |          |            |  |  |
|                        | V10.23                   | 2010-10-24   |                     |          |            |  |  |
|                        | V10.70                   | 2017-07-31   |                     |          |            |  |  |
|                        | V10.12                   | 2017-00-11   |                     |          |            |  |  |
|                        | V12 10                   | 2010-04-23   |                     |          |            |  |  |
| JAGOAK                 | ¥12.10                   | 2010-05-11   |                     |          |            |  |  |
| S                      | tatus(30%):              |              |                     |          |            |  |  |
| Setup S                | tatus(28%):              |              |                     |          |            |  |  |
| Total 48 Items         |                          |              |                     |          |            |  |  |
|                        |                          |              | Download            |          | Quit       |  |  |

12. После завершения процесса перегружаем прибор и при запросе обновления на экране подтверждаем системное обновление;

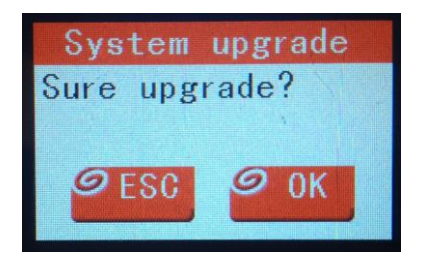

13. Ждем завершения обновления;

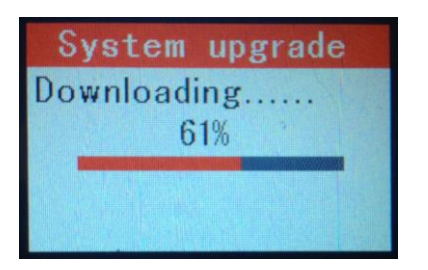

14. Перезапускаем прибор, пользуемся.